## WAKAYAMA FREE Wi−Fi ご利用方法 | HOW TO USE | 如何使用 | 접속 방법

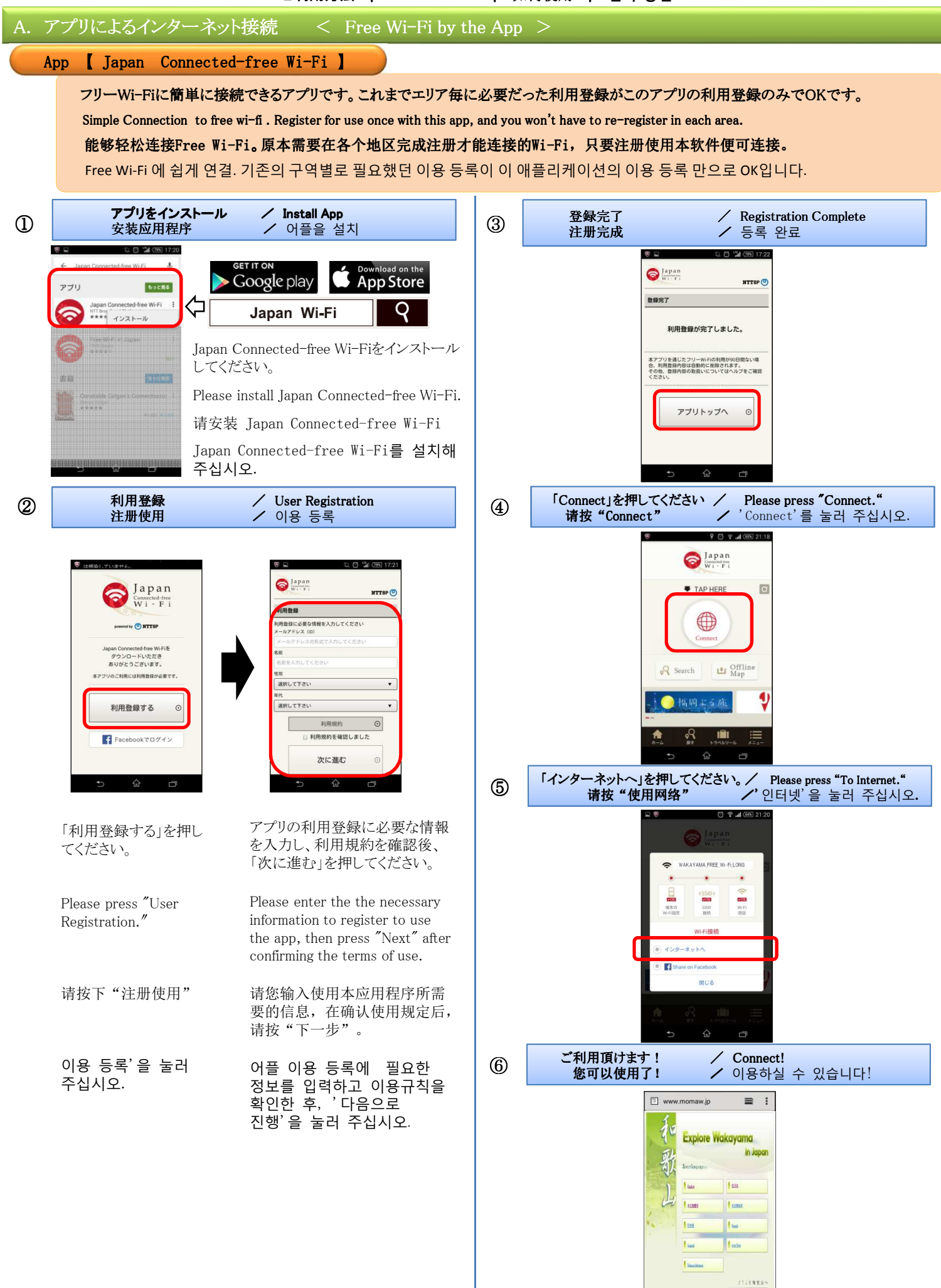

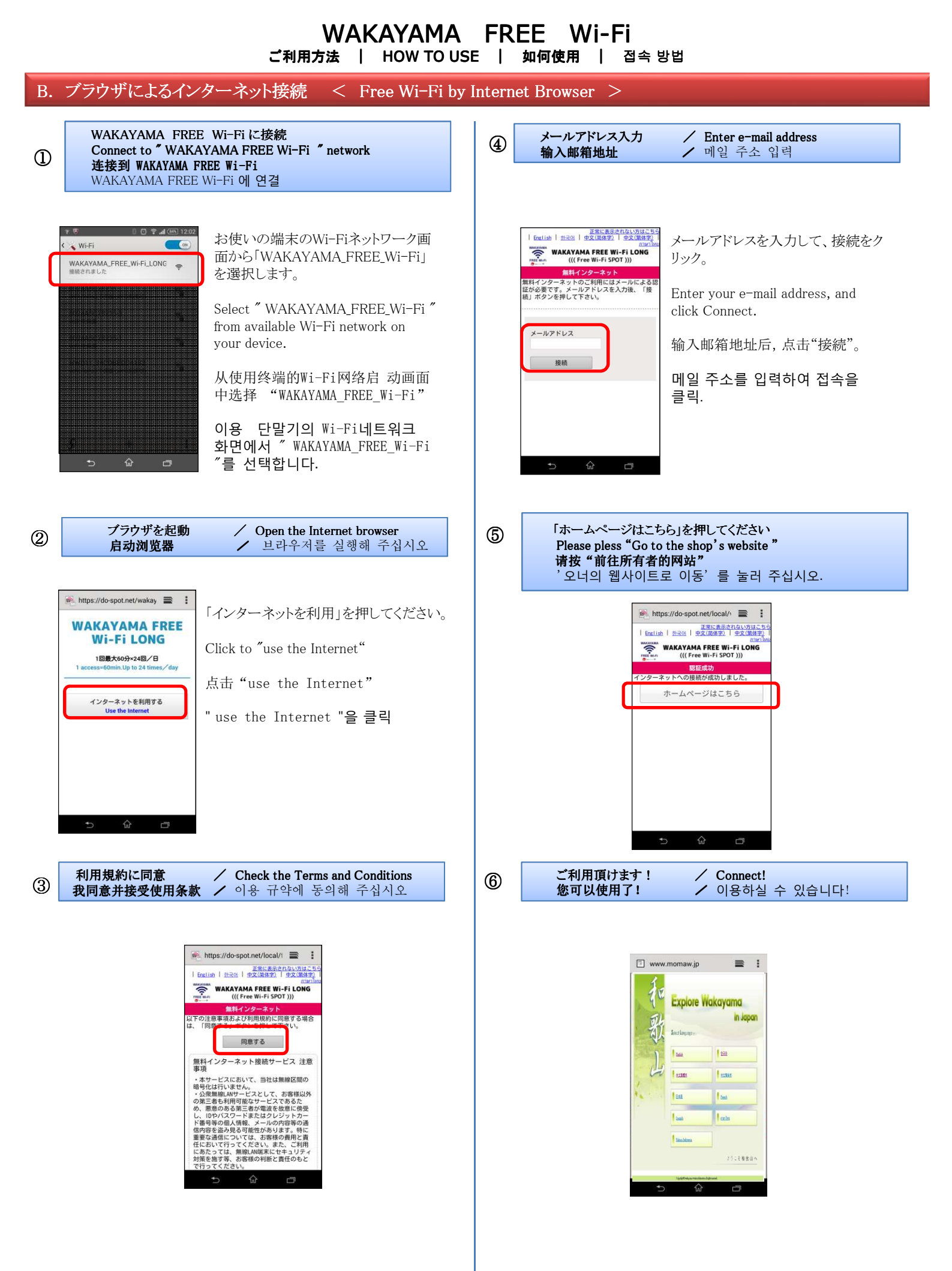